# Micro Focus Filr- よくある質問 と答え (FAQ)

このセクションでは、Filr アプリケーションで実行される作業について、よくある質問と答えについて説明します。

- 2ページの「ホームページに表示されている情報を教えてください。」
- ◆ 3ページの「Filr の作業エリアとは何ですか。」
- 4ページの「Filr の作業エリアで利用可能なカラムを教えてください。」
- ◆ 6ページの「[最近使用したファイル] リストとは何ですか。」
- 8ページの「最近使用したファイルにリストされているファイルは誰が見ることができますか。」
- 9ページの「最近使用したファイルに表示されるファイル数を設定するにはどうすればいいで すか。」
- 9ページの「クライアントダウンロードとは何ですか。」
- 10ページの「クォータとは何ですか。」
- 11ページの「クォータを管理する方法を教えてください。」
- ◆ 12ページの「ランディングページをカスタマイズする方法を教えてください。」
- 14ページの「Web クライアントでの検索はどのような仕組みですか。」
- 15ページの「ユーザロケールとは何ですか。また、どのようにアクセスできますか。」
- 16ページの「日付と時刻の表示形式を設定する方法を教えてください。」
- ◆ 18ページの「[通知の追跡設定]とは何ですか。また、どのようにアクセスできますか。」
- ◆ 19ページの「通知を無効にした場合、どうなりますか。」
- ◆ 19ページの「Filr ワークエリアにフォルダを作成するにはどうすればいいですか。」
- ◆ 20ページの「アップロード中のファイルのサイズ制限はありますか。」
- ◆ 20ページの「Filr にアップロードできるファイルの種類を教えてください。」
- 20ページの「ファイルをアップロードする方法を教えてください。」
- 21ページの「フォルダをアップロードする方法を教えてください。」
- 21ページの「ファイルを要求するには、どうすればよいですか。」
- 22ページの「ファイルをプレビューする方法を教えてください。」

- 23ページの「ファイルを移動する方法を教えてください。」
- 25ページの「ファイルまたはフォルダのコピーを作成する方法を教えてください。」
- 27 ページの「ファイルを編集する方法を教えてください。」
- ◆ 27 ページの「「オンラインで編集」の使用法を教えてください。」
- ◆ 27 ページの「「アプリケーションを使用して編集」の使用法を教えてください。」
- 28ページの「コメントを表示するにはどうすればいいですか。」
- 30ページの「ファイルおよびフォルダを共有するには、どのような方法がありますか。」
- 30ページの「ファイルはどのようにして共有できますか。」
- 32ページの「共有されたファイルを再共有することはできますか。」
- 33ページの「ファイルがすでに共有されているかどうか、またどの方法で共有されているかを 知るにはどうすればいいですか。」
- 34ページの「ユーザが持つことができるさまざまな役割と許可にはどのようなものがありますか。」
- 34ページの「共有へのアクセスレポートとは何ですか。」
- ◆ 35ページの「共有リンクとは何ですか。」
- 37 ページの「共有ファイルの共有解除をする方法を教えてください。」
- 38ページの「共有許可を編集するには、どうすればよいですか。」
- 39ページの「カスタムテンプレートを使用したり、新しいファイルを作成するにはどうすればいいですか。」

#### ホームページに表示されている情報を教えてください。

ホームページがすべてのユーザのデフォルトランディングページ (ゲストおよび外部ユーザを除く) になります。外部ユーザとは、自己登録電子メールを使用して Filr にアクセスするユーザのことで す。

ホームページは次の要素で構成されています。

**最近使用したファイル**: デフォルトでは、ログインしたユーザによってアクセスされたファイルが 一覧表示されます。

**クライアントのダウンロード**:ネイティブの Filr クライアント、他の Filr クライアントのダウンロー ドリンク、および Office と Outlook プラグインについての情報。

**クォータ** : Filr 管理者は、個々のユーザが Filr に保存することを有効化およびデータ量を制限するこ とができます。

Filr 管理者によって有効にされた内容に基づいて、ホームページにさまざまな情報が表示されます。 たとえば、Filr サイトに初めてログインすると、次のようなようこそ画面が表示されます。 FILRへようこそ!

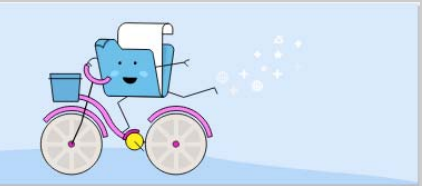

#### Filr の作業エリアとは何ですか。

- ◆ 3 ページの 「[マイファイル] ( [すべてのファイル]、[自分が共有者]、および [削除された項 目] )」
- 4ページの「自分が共有相手」
- 4ページの「NetFolders」

#### [マイファイル] ([すべてのファイル]、[自分が共有者]、および [削除 された項目])

- 3ページの「すべてのファイル」
- 3ページの「自分が共有者」
- 4ページの「削除された項目」

[[マイファイル]] エリアを表示するには、左側のペインにある [ 『 ] をクリックします。デフォルトでは、このエリアのファイルおよびフォルダはユーザに対してのみ表示され、管理者がユーザに対して共用権を指定します。すべてのファイルとフォルダは便利な1つの場所に保管されます。

[[マイファイル]] エリアには、次のものが含まれます。

- 個人ストレージ: Filr サイトにアップロードされたファイルおよびフォルダのリストを表示します。
- ユーザのホームディレクトリ:組織のファイルシステムのファイルまたはフォルダのリストを 表示します。

すべてのファイル

すべてのファイルとフォルダは1つの場所で利用できます。Filr にアップロードした、または自分 が共有した項目は、このセクションの下に表示されます。

#### 自分が共有者

自分が他のユーザと共有しているファイルとフォルダのリストを表示します。このエリアを使用して、共有しているファイルに対する他のユーザの権限を管理します。権限を取り消したり、さらに 権限を付与したりできます。

#### 削除された項目

自分が削除したファイルまたはフォルダのリストを表示します。Filr では、ごみ箱からファイルおよびフォルダを取得し、以前の場所に復元することができます。ファイルを復元すると、関連付けられているすべてのコメントも復元されます。

**注**: [ネットフォルダ] またはユーザのホームディレクトリにあるファイルを復元することはできま せん。

#### 自分が共有相手

[[自分が共有相手]] エリアを表示するには、左側のペインにある <sup>1</sup>をクリックします。他の ユーザが自分と共有してくれたファイルおよびフォルダのリストを表示します。

#### NetFolders

[[ネットフォルダ]] エリアを表示するには、左側のペインにある [ ] をクリックします。 ネットフォルダは、ユーザの組織のファイルシステムへのアクセスを提供します。Filr 管理者は、 ユーザがどのネットフォルダを表示できるか、およびユーザがそこで持つ共有権限を定義します。 Filr 管理者がネットフォルダを割り当てていない場合、左側のペインでネットフォルダを使用するこ とはできません。

#### Filr の作業エリアで利用可能なカラムを教えてください。

- ◆ 4 ページの「マイファイルおよび NetFolders」
- ◆ 5ページの「削除された項目」
- ◆ 6ページの「自分が共有相手」

#### マイファイルおよび NetFolders

[[マイファイル]]([[すべてのファイル]]および[[自分が共有者]])および[[ネットフォルダ]] エリアには、次のカラムが含まれています。

- 名前:ファイルまたはフォルダの名前。
- ステータス:ファイルまたはフォルダのステータス-期限切れまたはアクティブ。
- メンバー:ファイルまたはフォルダのメンバー。共有されている場合は、ユーザまたはグループの数。
- ◆ 変更日時:ファイルまたはフォルダが最後に変更された日時が表示されます。
- サイズ:ファイルのサイズが表示されます。

#### 

| ŧ | マイファイル 🖉                   | ব     | <b>べてのファイル</b> 自分が | 共有者 削除された項目 |             | 7項目        | ഒ 🖞 🗄 |
|---|----------------------------|-------|--------------------|-------------|-------------|------------|-------|
| 7 | 名前 ^                       | ステータス | メンバー               | 変更日時 🗸      |             | サイズ        | ~     |
| Ŀ | HOME                       | -     | 自分のみ               | 1分前         | <u>=0</u> + | <u>8</u> + |       |
| • | 12 Share-Dataloss          | アクティブ | 1グループ              | 1分前         |             |            |       |
| ۲ | TEST                       | アクティブ | 3メンバー 1グノ          | レープ1分前      |             |            |       |
|   | achievementdemotivator.bmp | アクティブ | 1メンバー              | 1分前         |             | 787 KB     |       |
|   | MS_doc1.doc                | -     | 自分のみ               | 1分前         |             | 25 KB      | 5     |
|   | MS_presentation1.ppt       | アクティブ | @3メンバー             | 7日前         |             | 159 KB     |       |
|   | MS_presentation2.pptx      |       | 自分のみ               | 1分前         |             | 44 KB      |       |

#### Figure 3 [自分が共有者] エリア

| ÷ | マイファイル 🖉                   | <i>ब</i> र | てのファイル <b>自分が</b> | <b>供有者</b> 削除された項目 |     |          | 4項目 |
|---|----------------------------|------------|-------------------|--------------------|-----|----------|-----|
| ø | 名前 ^                       | ステータス      | メンバー              | 変更日時 🗸             |     | サイズ 🗸    |     |
|   | Share-Dataloss             | アクティブ      | 1グループ             | 1分前                |     |          |     |
| • | TEST                       | アクティブ      | 3 メンバー   1 グル     | レープ1分前             |     |          |     |
| ۲ | achievementdemotivator.bmp | アクティブ      | 1メンバー             | 1分前                |     | 787 KB   | Į,  |
|   | 🗖 🖻 MS_presentation1.ppt 🖈 | アクティブ      | ∂3メンバー            | 7日前                | ⊡ ⊙ | <u> </u> |     |

#### **Figure 4** [NetFolders] エリア

| ŧ | ネットフォルダ 🖉 |       |      |            | 1項目 |
|---|-----------|-------|------|------------|-----|
| P | 名前 ^      | ステータス | メンバー | 変更日時 🗸     |     |
| Þ | Mall All  | アクティブ |      | 2020/01/17 |     |
| • | ネットフォルダ   |       |      |            |     |
| ۲ |           |       |      |            |     |

#### 削除された項目

[[削除された項目]]には、次のカラムが含まれています。

- 名前: [削除された項目] に格納されているファイルまたはフォルダの名前。
- 削除済み:ファイルおよびフォルダが削除された時刻。
- 削除者:項目を削除したユーザの情報。
- **ロケーション**:ファイルおよびフォルダの場所を表示します。

| マイファイル 🕫            |       | すべてのファイル | 自分が共有者 | 削除された項目      | 3項目 |
|---------------------|-------|----------|--------|--------------|-----|
| 名前 ^                | 削除済み、 | 削除者      | 場所     |              |     |
| Folder-ST           | 数秒前   | userja1  | マイファ   | イル/Folder-ST |     |
| ₩ 1mb_test_file.doc | 1分前   | userja1  | マイファ   | イル/TEST      |     |
| 🖪 Error.png         | 1分前   | userja1  | マイファ   | イル/TEST      |     |
|                     |       |          |        |              |     |

#### 自分が共有相手

[[自分が共有相手]]には次のカラムが含まれています。

- 名前:ファイルまたはフォルダの名前。
- 共有者:項目の共有者となっているユーザ。特定の項目を複数のユーザから共有されている場合は、各ユーザがリストされます。
- 有効期限:共有期限の日付。この日付を過ぎると、共有項目へのアクセスができなくなります。
- アクセス:共有項目に対して持つアクセスのレベル。項目に対して付与されたアクセス権限に応じて、項目を表示、編集、または共有できます。共有された項目がフォルダの場合は、そのフォルダの中にあるファイルも管理できる場合があります。
- 変更日時:ファイルまたはフォルダが最後に変更された日時が表示されます。
- サイズ:ファイルのサイズが表示されます。

Figure 6 [自分が共有相手] エリア

| ŧ  | 自分が共有相手 🖉              |                 |            |      |        |       | 9項目 |
|----|------------------------|-----------------|------------|------|--------|-------|-----|
| đ  | 名前 ^                   | 共有者             | 有効期限       | アクセス | 変更日時 🗸 | サイズ ~ |     |
|    | 自分が共有相手                | userde1         | 2020/05/15 | ビューア | 3時間前   |       |     |
| θζ | Share-Dataloss         | useres1         | 2020/05/15 | ビューア | 3時間前   |       |     |
| ۲  | Shared-Dataloss        | userbr1 userbr1 | 2020/05/15 | ビューア | 1時間前   |       |     |
|    | TEST (userbr1 userbr1) | userbr1 userbr1 | 2020/05/15 | ビューア | 2時間前   |       |     |
|    | TEST (usercn1)         | usercn1         | 2020/05/15 | ビューア | 22時間前  |       |     |

## [最近使用したファイル] リストとは何ですか。

これは、ログインしているユーザが最近アクセスしたファイル、および(ログインしているユーザ と他のユーザによって)共有されているファイルのリストです。デフォルトでは、過去7日間に ユーザによってアクセスされた10個のファイルが表示されます。管理者は、日数を設定できます。 詳細については、『Filr 4.2: 管理 UI リファレンス』の[最近使用したファイルリスト]を参照してく ださい。ユーザは、リストに表示されるファイルの数を変更できます。デフォルトでは、ネット フォルダフラグが有効になっています。管理者が、最近使用したファイルのネットフォルダを無効 にした場合、すべてのユーザによってネットフォルダにアップロードされたファイル、名前変更さ れたファイル、コメントされたファイル、または編集されたファイルは、ログインしているユーザ の[[最近使用したファイル]]にリストされません。詳細については、『Filr 4.2: 管理 UI リファレン ス』の[最近使用したファイルリスト]を参照してください。

このエリアには、自分または他のユーザが最近アクセスしたすべてのファイルが表示されます。これらのファイルにアクセスするには、個々のフォルダを参照する必要はありません。

リストには次のものが表示されます。

- ファイルを変更したユーザ。
- このファイルに対して実行された操作。

また、リストから直接ファイルに対していくつかの基本的な操作を実行することもできます。

- ◆ [[ファイルをプレビュー]] ブラウザおよび Filr アプリケーションでレンダリングできるファイ ルの HTML ビュー。
- ◆ [[その場所で表示]] ユーザをファイルの場所に移動します。
- [[ファイルをダウンロード]] ファイルをダウンロードします。
- [[オンラインで編集]] -Micro Focus コンテンツエディタを使用してファイルを編集します。この オプションは、Filr 管理者によって有効にされている必要があります。
- ◆ [[アプリケーションで編集]] -Microsoft Office などのネイティブのアプリケーションを使用して ファイルを編集します。
- ◆ [[共有]] ファイルを共有するための [共有] ダイアログを開きます。

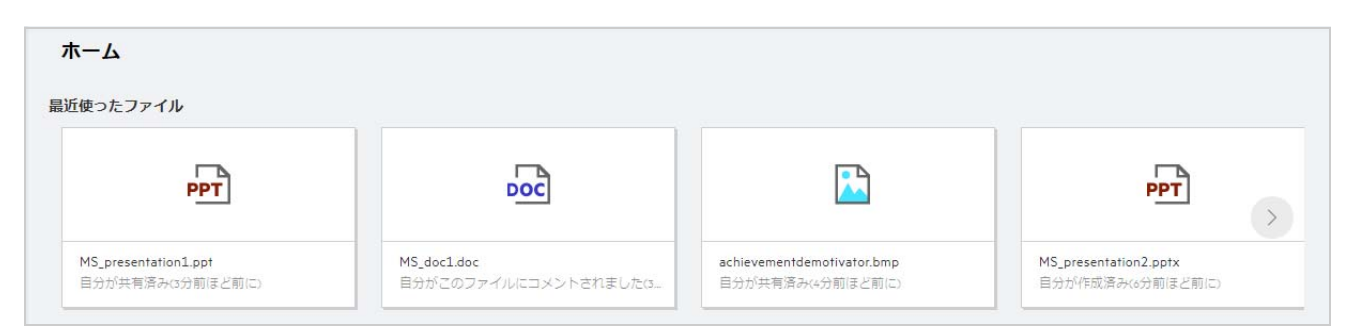

Figure 7 最近使用したファイルリスト

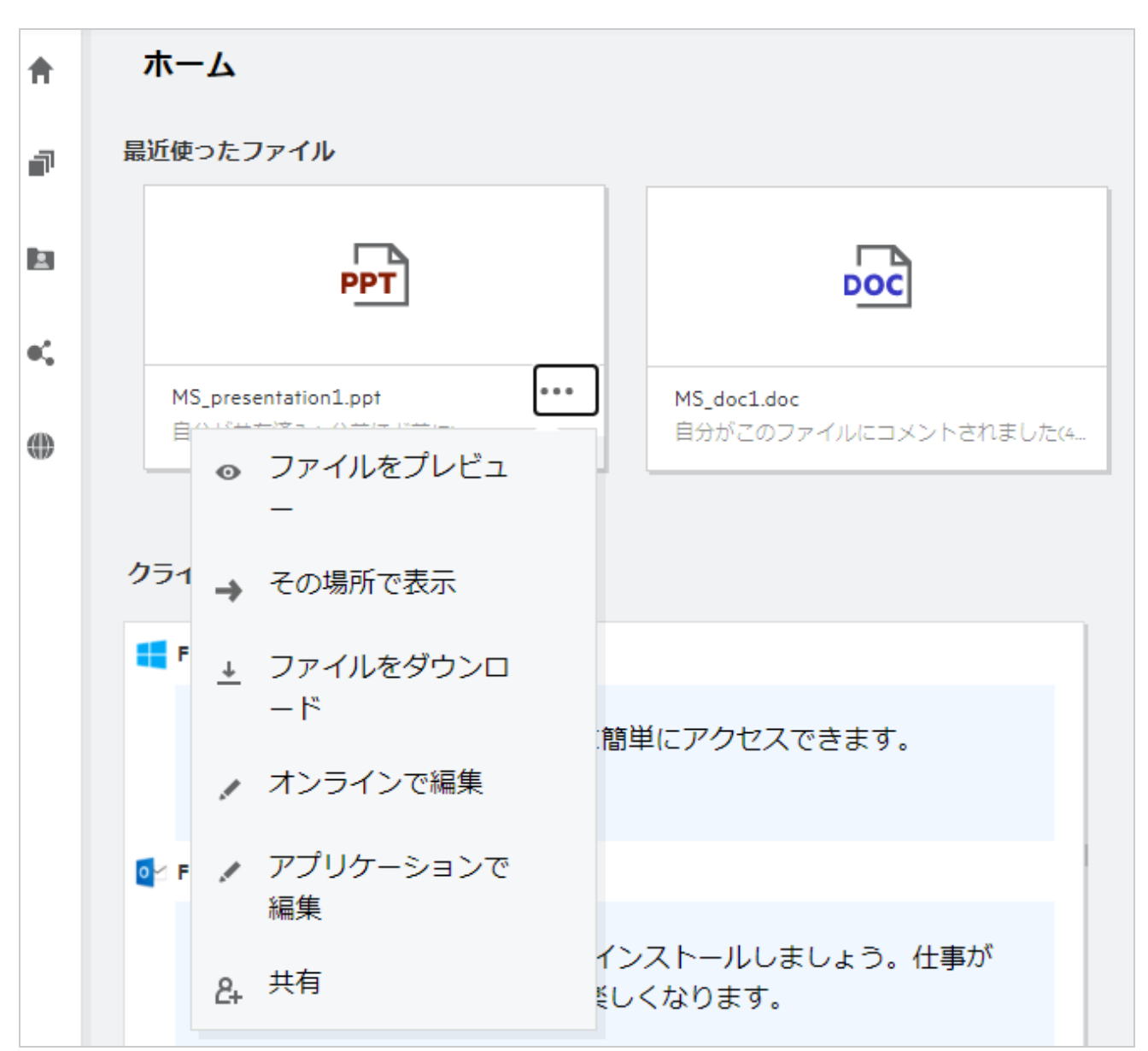

## 最近使用したファイルにリストされているファイルは誰 が見ることができますか。

最近使用したファイルでは、ログインしているユーザは、最近使用したファイルにアクセスできま す。ファイルが共有されている場合、ファイルの所有者と受信者のみが最近使用したファイルリス ト内のファイルを見ることができます。たとえば、ユーザ A(所有者)が、ユーザ Bとファイルを共 有します。このファイルは、ユーザ A およびユーザ B の [最近使用したファイル] リストに表示さ れます。数日後、ユーザ A がユーザ C に同じファイルを共有した場合、共有されたファイルはユー ザ A およびユーザ C の [最近使用したファイル] リストに表示されます。

[ネットフォルダ] が最近使用したファイルに対して無効にされている場合、他のユーザが共有ファ イルで行った動作は、最近使用したファイルのリストには表示されません。

## 最近使用したファイルに表示されるファイル数を設定す るにはどうすればいいですか。

[最近使用したファイル]リストに表示されるファイル数を設定することができます。設定するには、[ユーザプロファイル]に移動します。

```
Figure 9 ユーザプロファイル
```

| ŧ  | ユーザプロファイル |                                  |                |
|----|-----------|----------------------------------|----------------|
| 7  | 個人情報      | 言語 日本語(日本)[日                     | ∃本語(日本)] ✓     |
|    | アカウントの基本  | タイムゾーン <b>(GMT 8:00)</b> 中国根<br> | 標準時 (Shanghai) |
| •4 | カスタマイズ    |                                  |                |
| ۲  | 通知        |                                  |                |
|    | クォータ      | カスタマイズ                           |                |
|    |           | 最近使ったファイル                        |                |
|    |           | 最近アクセスしたファイルを                    | 10 🗸 まで表示します。  |
|    |           |                                  | 10             |
|    |           |                                  | 15             |
|    |           |                                  | 20             |
|    |           | 通知 <sub>(i)</sub>                | 25             |
|    |           | -                                | 30             |
| 0  |           | 自分のフォローした項目の電子                   | ∠メールの設定 ──     |

[[カスタマイズ]] セクションで、最近使用したファイル内に表示するファイル数を選択します。

# クライアントダウンロードとは何ですか。

このセクションには、ネイティブの Filr クライアントに関する情報、他のクライアントのダウン ロードリンク、インストール指示、およびマニュアルへのリンクが含まれています。このセクショ ンは、Filr 管理者が Filr クライアントをダウンロードしてインストールする許可を有効にしている場 合にのみ使用できます。

オペレーティングシステムに基づいて、適切なクライアント実行可能ファイルをダウンロードでき ます。たとえば、Windows コンピュータから Web クライアントにアクセスすると、Windows 実行可 能ファイルが表示されます。 その他のクライアントをダウンロードするには、[[その他のクライアントのダウンロード…]] リン クをクリックします。

Figure 10 クライアントのダウンロード

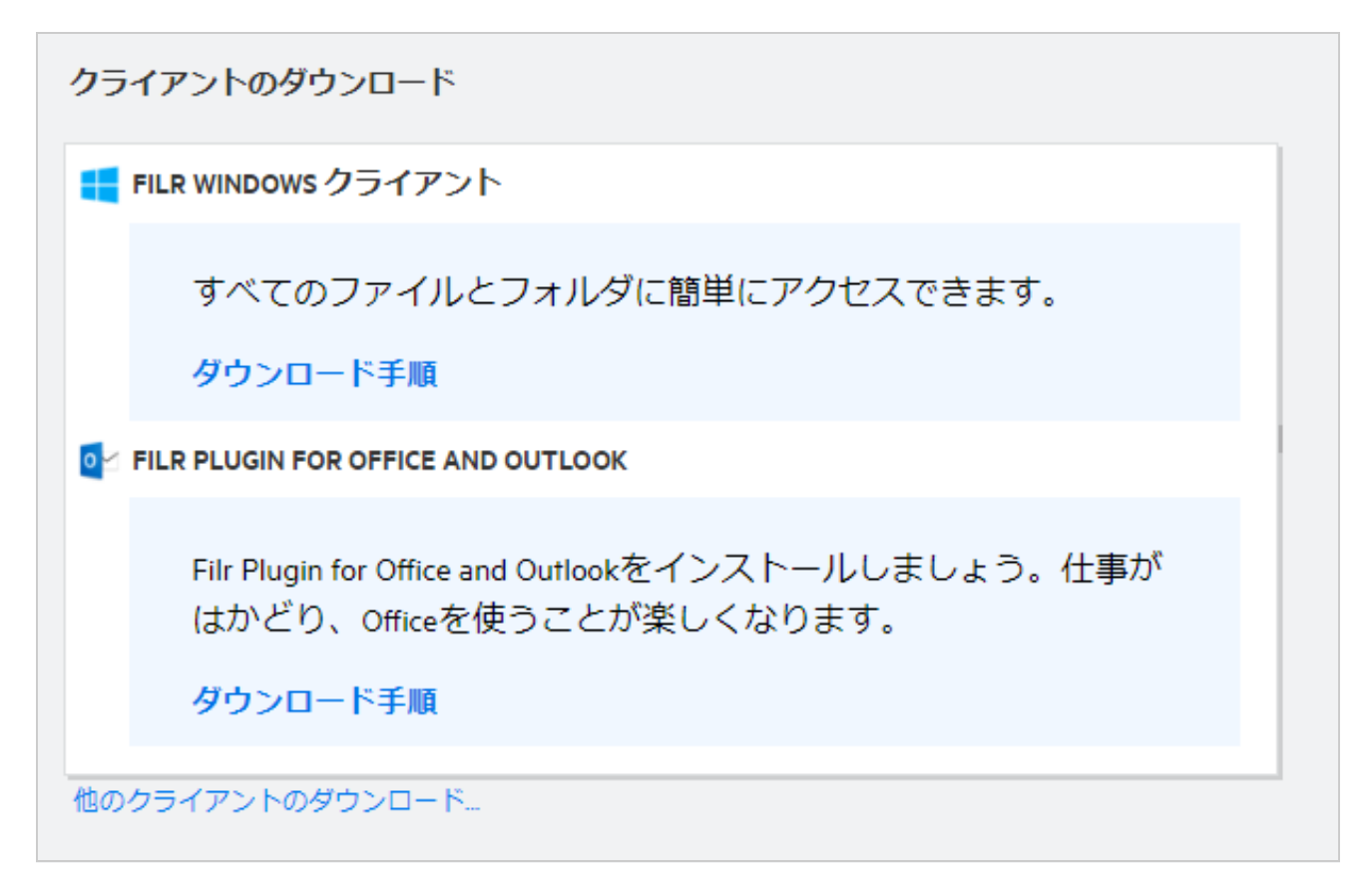

## クォータとは何ですか。

クォータはデータ量を制限し、個々のユーザはデータ量を Filr サイトに追加できます。ネットフォ ルダ (ホームディレクトリを含む)内のファイルは、クォータにカウントされません。クォータセ クションは、Filr 管理者が有効にしている場合に使用できます。

[クォータ]は、Filr で使用されている容量が表示されます。

- ◆ 青色のカラーバーには、[[マイファイル]]内のデータ量が表示されます。
- 赤色のカラーバーには、削除されたファイルによって使用されている容量が表示されます。ご み箱に移動されたファイルおよびフォルダは、「「削除されたファイル」」の下に表示されます。
- ◆ 緑色のカラーバーには、使用可能な容量が表示されます。

| クォータ                                   |          |          |  |  |  |  |  |
|----------------------------------------|----------|----------|--|--|--|--|--|
| <b>99.70 MB</b> 空き/全体: 100 MB          |          |          |  |  |  |  |  |
| ·//··································· |          |          |  |  |  |  |  |
|                                        |          |          |  |  |  |  |  |
|                                        |          |          |  |  |  |  |  |
|                                        | 00.00.00 | 00 70 MP |  |  |  |  |  |
| <ul> <li>202.21 KB</li> </ul>          | 99.99 KB | 99.10 MB |  |  |  |  |  |

# クォータを管理する方法を教えてください。

[ホーム]ページの[クォータ]には、アカウントの使用済み容量と使用可能な空き領域が反映されます。次に例を示します。

Figure 12 使用されるクォータ

| クォータ                          |                         |                    |   |  |  |  |  |
|-------------------------------|-------------------------|--------------------|---|--|--|--|--|
| <b>99.86 MB</b> 空き/全体: 100 MB |                         |                    |   |  |  |  |  |
|                               |                         |                    | _ |  |  |  |  |
| ■ <b>61.71 KB</b><br>マイファイル   | ■ 80.38 KB<br>削除されたファイル | ■ 99.86 MB<br>空き領域 |   |  |  |  |  |

ユーザが [[マイファイル]] セクションに移動し、17MB サイズのファイルをアップロードします。 これにより、クォータが更新されます。

- これまでは、291MBが[マイファイル]の合計サイズでした。そのサイズが 308MB まで増加しました。
- ◆ 合計空き領域は 628MB あり、17MB 減少しています。

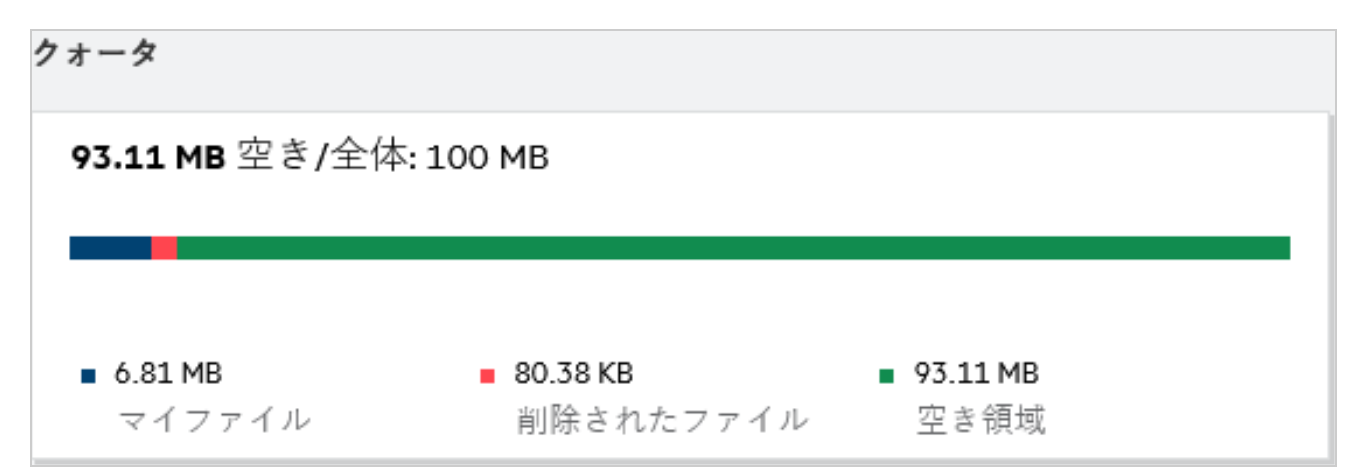

ファイルを削除するときに、ファイルをごみ箱に移動するか、または完全に削除する場合は、それ に応じてオプションを選択します。ファイルおよびフォルダを削除してごみ箱に移動した後、

- ◆ マイファイルの合計サイズが 309MB から 283MB に減少しました。
- その後、削除されたファイルのサイズは 106MB に増加しました。

#### ランディングページをカスタマイズする方法を教えてく ださい。

[ホーム]ページがデフォルトのランディングページであり、カスタマイズが可能です。ワークエリ ア内の Filr ワークエリア(パブリックを除く)またはフォルダを、ランディングページとしてカスタ マイズできます。設定した後、Filr にログインすると、デフォルトのランディングページとして設定 されているフォルダまたはワークエリアに着地します。ランディングページの初期設定を設定する には、次の手順に従います。

- 1 [[ユーザプロファイル]] > [[カスタマイズ]] に移動します。
- 2 [[カスタマイズ]] タブの [[ランディングページの初期設定]] にある [[ランディングページ]] ドロップダウンメニューから、初期設定を選択します。
  - ランディングページで、ランディングページとして表示されるワークエリアを選択します。

Figure 14 ランディングページの初期設定

| カスタマイズ | 最近使ったファイル                   |
|--------|-----------------------------|
| 通知     | 最近アクセスしたファイルを 30 ▼ まで表示します。 |
| クォータ   | ランディングページの初期設定              |
|        | ランディングページ ホーム               |
|        | ホーム                         |
|        | マイファイル                      |
|        | ネットフォルダ                     |
|        | <b>通知</b> フォルダ              |
|        | 白八のフ・ロートを酒日の爾スメールの沙字        |

 [[フォルダ]]を選択すると、[[検索フォルダ]]フィールドが表示されます。フォルダ名ま たはフォルダ名の最初の3つのアルファベットを入力します。[検索]フィールドに入力し た文字列と一致するフォルダ名を持つすべてのフォルダが選択用として一覧表示されます。 アクセス権を持つすべてのFilrワークエリアのフォルダ([マイファイル]、[自分が共有相 手]、[NetFolders])が表示されます。フォルダ名の上にマウスカーソルを移動すると、 フォルダの正確なパスが識別されます。

Figure 15 ランディングページの初期設定としてのフォルダ

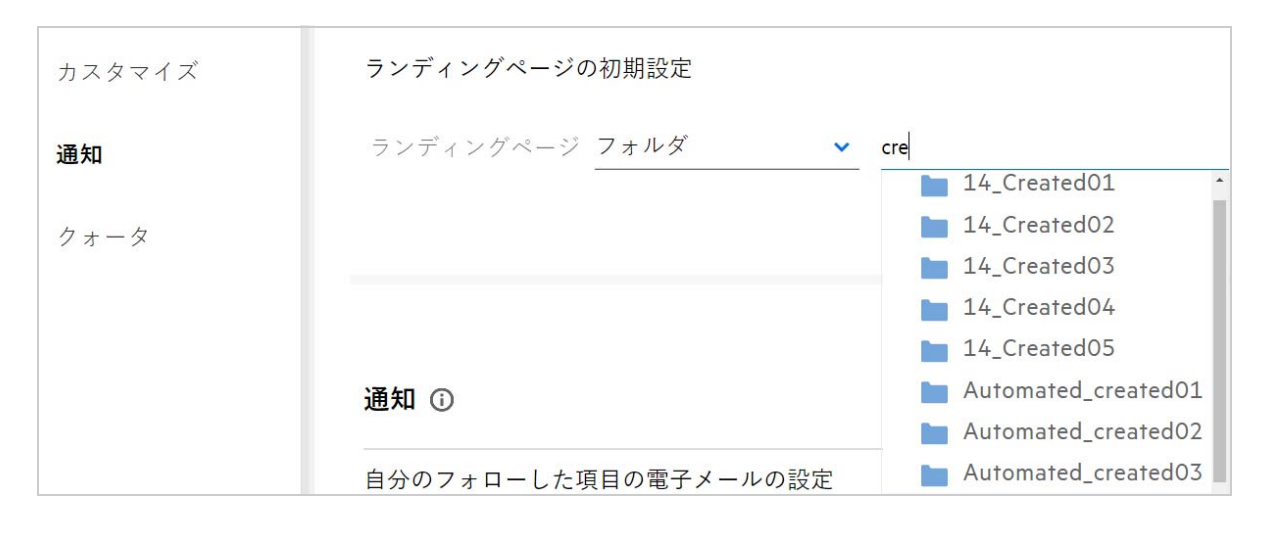

#### 注

- ◆ 外部ユーザまたはゲストユーザに対しては、ランディングページの初期設定を使用できません。
- ランディングページの初期設定で設定されたフォルダへのアクセスが期限切れ、または管理者 によって無効にされている場合、ランディングページの初期設定は自動的にホームページにリ セットされます。
- ランディングページの初期設定で設定されたフォルダの名前が変更された場合、変更された値 はランディングページの初期設定に反映され、設定は維持されます。
- ランディングページの初期設定で設定されたフォルダが削除された場合、自動的にホームページにリセットされます。

## Web クライアントでの検索はどのような仕組みですか。

各項目に設定されているアクセス権に基づいて、ファイルおよびフォルダに対する検索操作を実行 できます。Filr がコンテンツの検索を開始するためには、検索文字列に最低でも3文字が含まれて いる必要があります。

検索オプションを使用するには、

1 [ホーム]ページの右上にある [検索] アイコンをクリックします。

**Figure 16** ホームページの [検索] アイコン

| <u>ک</u> |            | 0 | Userja1 |
|----------|------------|---|---------|
| ŧ        | <u>ホーム</u> |   |         |

2 [[すべてのカテゴリ]] リストからカテゴリを選択し、検索文字列を指定します。

| $\times$ [ | すべてのカテゴリ | ファイルまたはフォルダの検索 | ۹ |
|------------|----------|----------------|---|
| ホ          | すべてのカテゴリ |                |   |
| 最近         | マイファイル   |                |   |
|            | 自分が共有相手  |                |   |
|            | ネットフォルダ  | DOC            |   |
|            | パブリック    |                |   |

3 Filr は検索文字列に一致する項目のリストを表示します。フォルダまたはファイルをクリックすると、その項目が置かれている正確な場所に移動します。

オペてのカテゴリ く tes

 マイファイル Ø
 TEST

 名前 ^
 TEST

 日のME
 TEST

 比 Share-Dataloss
 test-2

 test-3
 "

#### 検索操作に関する追加情報:

Figure 18 検索文字列

◆ [[検索結果]] ページでは、ユーザが選択した特定の場所にある検索項目が統合ビューで表示されます。

| 「" <mark>pptx</mark> "」の検索結果 Ø |       |      |            |                    | 9項目          |
|--------------------------------|-------|------|------------|--------------------|--------------|
| 名前 ^                           | ステータス | メンバー | 変更日時 🗸     | 場所                 | サイズ 🗸        |
| □ 🖻 2.pptx 🖈                   |       | 自分のみ | 3時間前       | パブリック/123/2.pptx 😐 | ⊚ <u>↓</u> … |
| Per 2.pptx                     |       | 自分のみ | 3時間前       | 自分が共有相手/shar       | 44 KB        |
| 22.pptx                        |       | 自分のみ | 1時間前       | 自分が共有相手/22.p       | 44 KB        |
| MS_presentation2. <b>pptx</b>  |       | 自分のみ | 2013/02/06 | ネットフォルダ/ALL/       | 44 KB        |
| MS_presentation2. <b>pptx</b>  |       | 自分のみ | 3時間前       | 自分が共有相手/TEST       | 44 KB        |
| MS_presentation2. <b>pptx</b>  |       | 自分のみ | 1時間前       | 自分が共有相手/TEST       | 44 KB        |
| MS_presentation2.pptx          |       | 自分のみ | 1時間前       | 自分が共有相手/Shar       | 44 KB        |
| MS_presentation2. <b>pptx</b>  |       | 自分のみ | 1分前        | マイファイル/TEST/       | 44 KB        |
| MS_presentation2. <b>pptx</b>  |       | 自分のみ | 1分前        | マイファイル/MS_pre      | 44 KB        |

- [[場所]] カラムには、各項目の場所が表示されます。
- 各項目に設定されている権限に基づいて、ファイルおよびフォルダに対してすべての操作を行うことができます。

## ユーザロケールとは何ですか。また、どのようにアクセ スできますか。

ユーザロケール (言語)は、[[アカウントの基本]]の[[ユーザプロファイル]] にあるドロップダ ウンオプションです。この機能を使用すると、Web クライアントの言語を好みの言語に変更できま す。

ユーザは、右上隅にあるユーザ名をクリックし、[[プロファイルの表示]]をクリックすることにより、ユーザプロファイルにアクセスできます。

| ユーザプロファイル |                   |                                        |   |
|-----------|-------------------|----------------------------------------|---|
| 個人情報      |                   |                                        |   |
| アカウントの基本  | アカウントの基本          |                                        |   |
| 通知        | パスワード<br>パスワードの変更 | $\triangleright$                       |   |
| クォータ      |                   |                                        |   |
|           | 言語                | 日本語(日本)[日本語(日本)]                       | ~ |
|           |                   | čeština (Česká republika) [チェコ語 (チェコ)] | * |
|           | タイムソーン            | Dansk (Danmark) [デンマーク語 (デンマーク)]       |   |
|           |                   | Deutsch (Deutschland) [ドイツ語 (ドイツ)]     |   |
|           |                   | Deutsch (Griechenland) [ドイツ語 (ギリシア)]   |   |
|           |                   | Deutsch (Luxemburg) [ドイツ語 (ルクセンブルク)]   |   |
|           |                   | Deutsch (Österreich) [ドイツ語 (オーストリア)]   |   |
|           |                   | Deutsch (Schweiz) [ドイツ語 (スイス)]         |   |
|           | · <b>西</b> 在 D    | 「                                      | - |

## 日付と時刻の表示形式を設定する方法を教えてください。

ユーザは、[ユーザプロファイル]の[言語]および[タイムゾーン]を変更することができます。Filr Web クライアント全体で、選択された地域に応じて日付と時刻が表示されます。

| アカウントの           | 基本                       |   |
|------------------|--------------------------|---|
| パスワード<br>パスワードの変 | 更                        |   |
| 言語               | 日本語(日本)[日本語(日本)]         | ~ |
| タイムゾーン           | (GMT 9:00) 日本標準時 (Tokyo) | ~ |

Figure 21 ユーザロケール

たとえば、ユーザがユーザプロファイルの言語とタイムゾーンを変更すると、その更新に応じて[ [詳細]]の日付と時刻が表示されます。2つの地域の日付と時刻の形式は次のようになります。

• 英語 (イギリス): dd/mm/yyyy HH: MM 24 時間形式。

Figure 22 英語(イギリス)

| My Files/a_preview_testing/Images       | ×           |
|-----------------------------------------|-------------|
| DETAILS                                 |             |
| Modified by<br>Me<br>27/07/2020   09:24 |             |
|                                         | Type Folder |

• 英語 (アメリカ合衆国): mm/dd/yy HH:MM AM/PM。

| My Files/a_preview_testing/Images | × |
|-----------------------------------|---|
| DETAILS                           |   |
| Modified by                       |   |
| Me<br>7/27/20   9:24 AM           |   |
|                                   |   |
|                                   |   |

Figure 23 英語 (アメリカ合衆国):

#### [通知の追跡設定]とは何ですか。また、どのようにアク セスできますか。

[通知の追跡設定]は、[[通知]]の[[ユーザプロファイル]]に表示されます。

ファイルまたはフォルダに対して [[追跡する]] にチェックマークを付けると、そのファイルまた はフォルダに変更が加えられたときに電子メール通知を受信します。

Figure 24 通知の追跡

| ユーザプロファイル    | ,                    |    |
|--------------|----------------------|----|
| 個人情報         |                      |    |
| アカウントの基<br>本 |                      |    |
| 通知           | 通知 ①                 |    |
|              | 自分のフォローした項目の電子メールの設定 | -• |
| クォータ         |                      |    |
|              | 0 電子メールのみ            |    |
|              | ◎ 電子メール要約            |    |
|              |                      |    |
|              |                      |    |
|              |                      |    |
|              |                      |    |
|              |                      |    |

通知設定を無効にした場合、ユーザはファイルまたはフォルダを追跡するオプションを使用できま せん。この設定を有効にするには、通知を受け取るための電子メールアドレスを指定する必要があ ります。

[[ユーザプロファイル]]> [[個人情報]から電子メールを追加できます。[[個人情報]]の詳細が グレー表示されている場合は、管理者に問い合わせて電子メールアドレスを追加してください。

次のアクションにより、通知がトリガされます。

- ・ファイルのアップロード
- ファイルへのコメントの追加
- ファイルの編集
- ファイル名の変更

通知設定には、次の2つのオプションがあります。

#### 電子メール専用:

● 電子メール通知は、フォルダとファイルの両方に適用されます。

- 新しいファイルまたは変更されたファイルごとに電子メールメッセージが1通送信されます。この電子メールメッセージには、ファイルそのものが添付されることはありませんが、ファイルおよび行われたアクティビティについての情報が含まれます。
- 電子メール通知は、アクティビティが発生するたびに送信されます。

#### 電子メールダイジェスト:

- ダイジェスト通知はフォルダのみに適用され、ファイルには適用されません。
- ・ デフォルトでは、ユーザが通知を有効にすると、電子メールダイジェストが有効になります。
- Filr は、Filr 管理者によって設定されたスケジュールされた時刻にダイジェスト通知を送信します。
- Filrは、特定の間隔でフォルダおよびそのサブフォルダ内のすべてのアクティビティを要約した 電子メールを送信します。

#### 通知を無効にした場合、どうなりますか。

通知を無効にする場合は、ユーザは[[ユーザプロファイル]]->[[通知]]に移動し、トグルボタ ンをクリックすることで設定できます。以前にマークを付けた項目の追跡状態は保持されますが、 通知が無効になっている場合、ユーザは新しい項目を追跡できません。

Figure 25 通知

| 通知 <sub>()</sub>     |    |
|----------------------|----|
| 自分のフォローした項目の電子メールの設定 | 0- |
|                      |    |

### Filr ワークエリアにフォルダを作成するにはどうすればい いですか。

ユーザの権限に基づいて、[[マイファイル]]、[[自分が共有相手]]、および[[ネットフォルダ]]

エリアにフォルダを作成することができます。フォルダを作成するには、 ⊡ フォルダの作成ボタン をクリックします。

| 新規フォルダの作成 |       | ×  |
|-----------|-------|----|
| フォルダ名     |       |    |
| 4         | テャンセル | 作成 |

フォルダ名を入力し、[[作成]]をクリックします。

## アップロード中のファイルのサイズ制限はありますか。

デフォルトでは、アップロードするファイルのサイズには制限がありません。管理者は、サイズ制 限を強制することができます。管理者は、各ユーザにストレージ容量を割り当てます。ストレージ の容量制限に基づいて、ユーザはファイルをアップロードできます。管理者は、ユーザにおける ファイルサイズの制限、ファイルのアップロード、およびグループにおけるファイルサイズアップ ロードを設定することができます。

# Filr にアップロードできるファイルの種類を教えてください。

ユーザは、すべてのファイルタイプ / 拡張を Filr にアップロードできます。管理者は、特定のファ イルタイプをブロックできます。これにより、ユーザはこのようなタイプのファイルをアップロー ドできなくなります。

## ファイルをアップロードする方法を教えてください。

[**[マイファイル**]] エリア、[**[ネットフォルダ**]] エリア内のフォルダ、および [**[自分が共有相手**]] エリアにファイルをアップロードできます。アクセス許可がある場合にのみ、共有フォルダにファ イルをアップロードできます。ファイルをアップロードするには、ファイルのアップロード先の

フォルダに移動します。
望をクリックして、コンピュータからファイルを参照して選択します。
ユーザは、フォルダにファイルをドラッグアンドドロップすることもできます。

Filr ユーザからファイル要求を受信した場合は、送信されたファイル要求電子メール内のリンクをクリックして、要求されたファイルをアップロードします。

## フォルダをアップロードする方法を教えてください。

[[マイファイル]] エリア、[[ネットフォルダ]] 内のフォルダ、および [[自分が共有相手]] エリ アにフォルダをアップロードできます。寄稿者アクセス許可がある場合にのみ、共有フォルダに フォルダをアップロードできます。

フォルダをアップロードするには、フォルダのアップロード先のエリアに移動します。ワークエリ

アの右上隅にある 🛄 をクリックして、コンピュータ上のフォルダを参照して選択します。アップ ロードするフォルダをドラッグアンドドロップすることもできます。

#### 重要

- フォルダをアップロードすると、フォルダ内のすべてのファイルもアップロードされます。
   アップロード通知ウィンドウには、ファイル名が表示されます。ファイル名の上にマウスを移動すると、Filr内のフォルダへの相対パスが表示されます。
- ・アップロードフォルダ機能は、IE ではサポートされていません。
- 振る舞いはブラウザに依存するため、複雑な構造のフォルダをアップロードする場合は注意してください。
- ◆ Filr では、空のフォルダをアップロードすることはできません。
- Filr がフォルダのアップロードに失敗した場合、フォルダ内のどのファイルもアップロードされません。

### ファイルを要求するには、どうすればよいですか。

特定のフォルダにファイルをアップロードするように、内部ユーザまたは外部ユーザに要求することができます。この機能は、[[マイファイル]]および[[ネットフォルダ]]でのみ使用できます。

他のユーザにファイルをアップロードさせたいフォルダに移動します。 🚱 をクリックします。 ユーザ名または電子メール ID を入力し、要求しているファイルに関するメモを追加して、[[要求]] をクリックします。

| ファイルを要求                          | ×            |
|----------------------------------|--------------|
| ファイルの保存先フォルダ 📄 raviO-netfolder 🗸 | 有効期限 期間:30日~ |
| 電子メールアドレス                        |              |
| 受信者へのメモ                          |              |
|                                  |              |
|                                  | .i.          |
|                                  | 消去 要求        |

# ファイルをプレビューする方法を教えてください。

Filr では、ファイルをプレビューすることができます。[プレビュー] オプションは、サポートされ ているファイルの種類に対してのみ使用できます。

**MS Office ファイル**:.doc、.docx、.docm、.dotm、.lwp、.odg、.odp、.ods、.odt、.ppt、.pptx、.pptm、.rtf、.csv、.xls、.xlsx、.xlsm

テキストファイル: 「txt」、「c」、「cc」、「cpp」、「cs」、「diff」、「java」、「less」、「out」、「patch」、「php」、「pl」、 「properties」、「py」、「rb」、「scala」、「script」、「scm」、「scss」、「sh」、「sml」、「sql」、「swift」、「vb」、「vi」、 「vim」、「xsd」、「yaml」、「yml」、.pdf

**画像ファイル**:「jpg」、「jpeg」、「png」、「svg」、「bmp」、「webp」、「ico」、「gif」。

[ホーム]ページ>[最近使用したファイルリスト]でファイルをプレビューするには、[他のアクション]メニューから[ファイルのプレビュー]オプションを選択します。

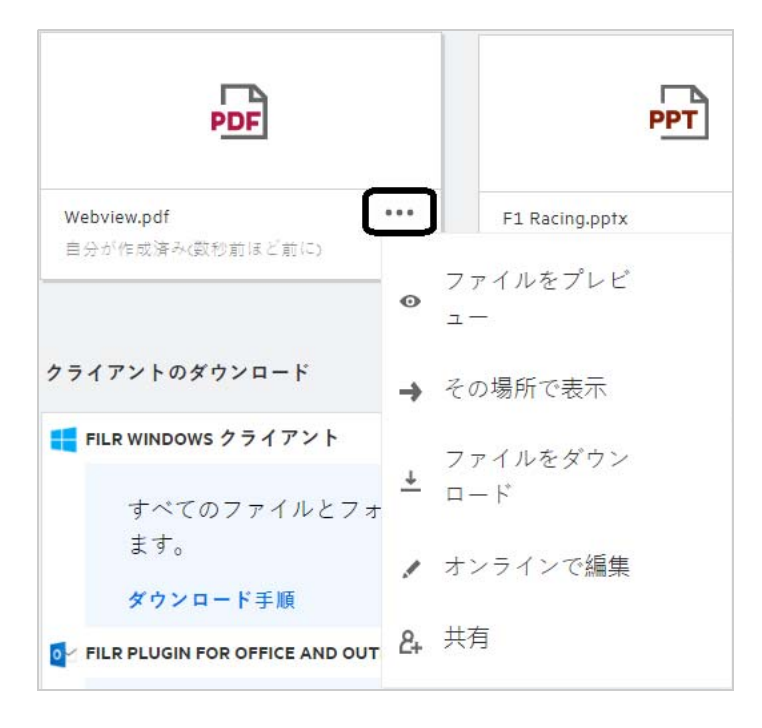

[[マイファイル]]、[[自分が共有相手]]、および [[ネットフォルダ]] からファイルをプレビュー するには、ファイルを選択して、[プレビュー] <sup>
の</sup>アイコンをクリックします。

## ファイルを移動する方法を教えてください。

[[マイファイル]] および [[ネットフォルダ]] 間およびファイル内でファイルやフォルダを移動で きます。あるネットフォルダのファイルを別のネットフォルダに移動することはできません。項目 を移動するには、移動元および移動先の両方のフォルダに対する許可を持っている必要があります。

ファイル / フォルダを移動する場合は、(複数の項目を移動することもできます)移動する項目を選択して、[[他のアクション]]メニューから [[移動先]]オプションを選択します。

複数の項目を移動する場合は、複数のファイル / フォルダを選択し、メインメニューの右上隅にある[[他のアクション]]メニューから [移動] オプションを選択します。

| 移動1フォルダ               | ×     |
|-----------------------|-------|
| < 🖿 ワークスペース           |       |
| ■ マイファイル<br>■ ネットフォルダ |       |
|                       | ここに移動 |

移動先の場所に移動し、[[Move Here(ここに移動)]]をクリックします。または、ウィンドウの左 下隅にあるフォルダアイコンをクリックして、フォルダ名を入力してから、[[Move Here(ここに移 動)]]をクリックして新しいフォルダを作成することもできます。

| 移動1フォルダ        |   | >     |
|----------------|---|-------|
| < 🖿 AD         |   |       |
| 11             |   |       |
| 43             |   |       |
| 🖿 Adarsh test1 |   |       |
| Clean-1        |   |       |
| 🖿 Сору         |   |       |
| EMC            |   |       |
|                |   |       |
| Folder Name    | × | ここに移動 |

## ファイルまたはフォルダのコピーを作成する方法を教え てください。

Filr では、[マイファイル] および [ネットフォルダ] エリア内またはその間に、既存のファイルま たはフォルダのコピーを作成することができます。項目をコピーするには、ソースの場所に移動し て、コピーするファイルまたはフォルダを選択し、[[他のアクション]] メニューから [[コピー]] オプションを選択します。複数のファイルをコピーする場合は、複数のファイル / フォルダを選択 して、メニューバーの右上隅にある [コピー] アイコンをクリックします。

| コピー1フォルダ              | ×      |
|-----------------------|--------|
| < 🖿 ワークスペース           |        |
| ■ マイファイル<br>■ ネットフォルダ |        |
|                       | ここにコピー |

移動先の場所に移動し、[[ここにコピー]]をクリックします。または、ウィンドウの左下隅にある フォルダアイコンをクリックして、フォルダ名を入力してから、[[ここにコピー]]をクリックして 新しいフォルダを作成することもできます。

| • - 120 | ) |  |  |
|---------|---|--|--|
|         |   |  |  |
|         |   |  |  |
|         |   |  |  |
|         |   |  |  |

## ファイルを編集する方法を教えてください。

編集許可がある場合にのみ、自分がアップロードしたファイルまたは自分に共有されているファイ ルを編集できます。ファイルに対する編集オプションは [[他のアクション]] メニューで使用でき ます。[マイファイル]、[ネットフォルダ]、および [自分が共有相手] 内のファイルを編集できま す。

## 「オンラインで編集」の使用法を教えてください。

Content Editor アプライアンスは、共同編集機能を提供する Filr Advanced の一部です。Content Editor が設定されている場合、ユーザはオンラインでファイルを編集できます。ファイルを Web ブラウザ で直接開き、編集することができます。

## 「アプリケーションを使用して編集」の使用法を教えてく ださい。

このオプションを使用すると、デスクトップ上のアプリケーションを使用してファイルを編集でき ます。MS-office/Libreoffice のすべての基本的なファイルタイプがサポートされています。たとえば、 MS Word を使用して .doc ファイルを表示または編集する場合は、このオプションを使用して Web クライアントで開く代わりに、デスクトップアプリケーションでファイルを開くことができま す。すべてのユーザが[アプリケーションを使用して編集]を使用できます。

## コメントを表示するにはどうすればいいですか。

ファイルにアクセスでき、ファイルに対して少なくとも読み込み許可を持つユーザは、コメントを 表示できます。コメントを表示する手順は次のとおりです。

1. ファイルを選択して、[[詳細] ==] をクリックします。

Figure 33 コメントを表示

| 削除された項目                                                  | 17項目                                  | ᢙ     | ≏  | ÷ |
|----------------------------------------------------------|---------------------------------------|-------|----|---|
| b-12d115df1c004109a7ebde マイファイル/b-12d115df1c004109a7ebde | e <b>639c2e3195</b><br>639c2e3195.txt | 5.txt | :  | × |
| 詳細 コメント                                                  |                                       |       |    |   |
| 2020/08/11                                               |                                       |       |    |   |
| A 14:24   admin<br>Please review the docum               | ent.                                  |       |    |   |
| 0 自分のコメントを追加                                             | 17                                    |       |    |   |
| コメントはアクセス権を持つすべつ                                         | てのユーザが表                               | 示でき   | ます |   |

2. [[Comments(コメント)]] タブをクリックします。

#### コメントの追加

コメントを追加するには、[[Comments(コメント)]] タブで、[[自分のコメントを追加]] テキスト ボックスにコメントを入力して、<sup>▶</sup>をクリックします。コメントの合計数は、ファイルのコメント アイコンの横に表示されます。

#### コメントを編集する

コメントを編集するには、[[Comments(コメント)]] タブでコメントの上にマウスを移動し、[[編 集]] をクリックして必要な変更を行い、✓ をクリックします。

Figure 34 コメントの編集

| <mark>xLS 20</mark><br>マイファ | <b>19 April report.xlsx</b> X                     |
|-----------------------------|---------------------------------------------------|
| 詳細                          | コメント                                              |
| 2020/0                      | 8/11                                              |
| A                           | 11:54   admin 削除 編集<br>Please review the document |
|                             | ▲ 返信                                              |
|                             |                                                   |

コメントに返信する

返信を追加するには、[[Comments(コメント)]] タブで [[返信]] テキストボックスにコメントを 入力し、<sup>▶</sup>をクリックします。

#### コメントを削除する

コメントを削除するには、コメントを選択して、[[削除]]をクリックします。

#### ファイルおよびフォルダを共有するには、どのような方 法がありますか。

Filr では、ファイルを共有することができるため、簡単にコラボレーションができます。

**個々のユーザおよびグループとの共有**:組織内の特定のユーザやグループとファイルやフォルダを 共有することができます。

共有リンク:ファイルへのリンクを生成して共有することができます。リンクを持つすべてのユー ザは、共有リンクの種類に基づいてファイルを表示したり、ダウンロードしたりできます。

**パブリックとの共有**:ファイルおよびフォルダはパブリックになります。ファイルまたはフォルダの URL を持つユーザは、ゲストユーザとしてログインし、パブリックフォルダ内の項目を表示する ことができます。

組織外の個々のユーザとの共有:ファイルは、外部ユーザと共有されます。このファイルには、 Filr 登録フォームへのリンクが用意されています。ここでは、ユーザが自分で登録したリンクのタイ プに基づいて、ファイルを登録して表示したり、ダウンロードしたりできます。

#### ファイルはどのようにして共有できますか。

ファイルの共有:ファイルは、次の2つの方法で共有できます。

- 招待を送信する
- 共有リンク

外部ユーザまたは内部ユーザとファイルを共有できます。フォルダレベルで共有許可を持っている 必要があります。ファイルを共有するには:

- 1 共有するファイルを選択します。複数のファイルおよびフォルダを選択することもできます。
- 2[[共有]]オプションを選択します。
  - 2a 選択したファイルを右クリックします。
  - 2b [[他のアクション]] メニューから [[共有]] を選択します。

| 🖈 code review.txt    |              | ×                |
|----------------------|--------------|------------------|
| <b>メンバーを招待</b> 共有を管理 |              |                  |
|                      | ③ 表示可能       | ✓ 有効期限期間: 30 日 ✓ |
| ユーザまたはグループを入力し       | てください        |                  |
| <b>O</b> - パブリック共有   |              |                  |
| 自分のメッセージ             |              |                  |
|                      |              |                  |
|                      |              |                  |
| 通知 新規に追加された受信者の。<br> | <i>Ъ</i> , 🗸 | キャンセル 保存         |

- 3 ファイルを共有するユーザの電子メール ID を入力します。アドレス帳には、内部ユーザのリストが自動的に入力されます。
- 4 許可を設定する:
  - ビューア:この許可を持つユーザは、ドキュメントを表示できます。
  - ◆ 編集者:このアクセス許可があるユーザは、ドキュメントを表示および編集できます。
  - 寄稿者:このアクセス許可があるユーザは、フォルダ間でファイルを表示、編集、削除、 および移動できます。このオプションは、ファイルレベルではなくフォルダレベルで使用 できます。

Г

| 📄 ChatLog Filr S | ×                                                           |                        |
|------------------|-------------------------------------------------------------|------------------------|
| メンバーを招待          | 共有を管理                                                       |                        |
|                  | ③ 表示可能 ✔                                                    | 有効期限期間 <b>: 30 日 🗸</b> |
| ユーザまたはク          | パーミッション                                                     |                        |
| O− パブリック         | <ul> <li>○ 編集者</li> <li>共有ファイルと共有フォルダの表示および変更が可能</li> </ul> |                        |
| 自分のメッセ・          | ● ビューア<br>共有ファイルおよびフォルダを表示可能                                |                        |
|                  | 再共有を許可する相手                                                  |                        |
|                  | <ul> <li>□ 内部ユーザ</li> <li>□ 外部ユーザ</li> </ul>                |                        |
| 通知新規に追加          | □ パブリック<br>□ ファイルリンク                                        | キャンセル 保存               |

- 5 ファイルを共有するユーザに対して、再共有の許可を与えることができます。
- 6 [招待]をクリックします。

**共有リンク**:このオプションを使用すると、ファイルへのリンクを生成し、そのファイルをユーザ と共有することができます。

## 共有されたファイルを再共有することはできますか。

はい、ファイルの所有者が再共有する許可を与えた場合、ファイルを再共有することができます。 図 [共有許可]を参照してください。次のオプションは、[[再共有を許可する相手]]の下にあるオ プションです。

- 内部ユーザ:ファイルは、内部ユーザと再共有することができます。
- **外部ユーザ**: ファイルを外部ユーザと再共有することができます。
- パブリック:このファイルはパブリックにできます。
- 共有リンク: 共有リンクを使用して、ファイルを再共有することができます。

# ファイルがすでに共有されているかどうか、またどの方法で共有されているかを知るにはどうすればいいですか。

ファイルを共有すると、[[マイファイル]] エリアの [[メンバー]] 列はファイルが共有されてい るメンバーまたはグループの数で更新されます。共有しているすべてのファイルは、それぞれのエ リアで [[自分が共有者]] に表示されます。ファイルが自分と共有されている場合、それらのファ

イルは [[自分が共有相手]] エリア内に表示されます。 == ボタンをクリックして、詳細を表示する こともできます。

Figure 37 詳細を表示する

| 771N 0                              |       | すべてのファイル      | 自分が共有者 | 削除さ <mark>れ</mark> た項目 | 11                              |
|-------------------------------------|-------|---------------|--------|------------------------|---------------------------------|
| 名前 ^                                | ステータス | メンバー          |        | atvt                   |                                 |
| 1234                                | 19112 | 1910-9        |        | マイファイル/a.txt           |                                 |
| empty                               | 期限切れ  | 1グループ         |        | 詳細 コメント                |                                 |
| te viewer                           | 期限切れ  | 2メンバー         | 1<br>1 | 変更者<br>自分              |                                 |
| a.txt                               | 期限切れ  | @2メンバー        | :      | 2020/08/11   13:14     | TXT                             |
| comment_reply (1).docx              | 期限切れ  | 1メンバー         | 2      |                        | サイズ <b>1KB</b> タイ               |
| Delete issue.py                     | -     | <i>●</i> 自分のみ | 1      | 共有済み                   |                                 |
| 편 F1 Racing.pptx                    | 期限切れ  | 3 メンバー<br>プ   | 1グルー   | 3 メンバー   • 1人のメンバーが閲覧  | <u>アクセスレポー</u>                  |
| 💀 Networking.OS & Unix Command - Co | 期限切れ  | 1メンパー         | 1      | userbr?                | <b>編</b> 年3                     |
| New_pidgin-2.13.0.doc               | 期限切れ  | 1メンバー         | 1      | userbr2@w2k12ad.com    | /////<br>期限切れ:2020/08/1<br>ビューフ |
| NTS_Training.pdf                    | 期限切れ  | 1グループ         | 2      | usertwi@w2k12ad.com    | 期限切れ:2020/08/1                  |

共有の有効期限ステータスとともに、ユーザおよびグループの詳細が表示されます。

#### ユーザが持つことができるさまざまな役割と許可にはど のようなものがありますか。

表1 役割のタイプ

| Filrによる権利                                                                                                    |  |  |
|----------------------------------------------------------------------------------------------------|--|--|
| ◆ フォルダ内の既存のファイルを表示する                                                                                                    |  |  |
| ◆ コンテンツを読み込む                                                                                                    |  |  |
| <ul> <li>フォルダコンテンツを表示する</li> </ul>                                                                                              |  |  |
| ◆ 既存のファイルへの読み込みおよび書き込み                                                                                                    |  |  |
| <ul> <li>共有フォルダとそのコンテンツの表示、作成、<br/>削除、名前変更、移動、およびコピー</li> <li>              ・             既存のファイルへの読み込みおよび書き込み      </li> </ul> |  |  |
|                                                                                                    |  |  |

# 共有へのアクセスレポートとは何ですか。

共有へのアクセスレポートでは、誰がいつファイルにアクセスしたか、コメントがファイルに追加 されたかどうかなど、ファイルの詳細を確認することができます。共有へのアクセスレポートは Filr Advanced でのみ使用できます。受信者が共有ファイルにアクセスすると、Filr から通知の電子メー ルが届きます。また、電子メールに記載されているリンクをクリックしてアクセスレポートを表示 すると、受信者の詳細に移動します。受信者が共有ファイルにアクセスした場合は、[[Access Report is Available (アクセスレポートが利用可能)]]オプションが [[他のアクション]]メニューに表示さ れます。

| Micro Focus Filr 通知: F1 Racing.pptx が Toby Clark によってアクセ                                                | ?スされ       | はました               |      | *    |
|----------------------------------------------------------------------------------------------------|------------|--------------------|------|------|
| ند 🗲 ۵                                                                                                  | 國信         | <del>≪</del> 全員に返信 | → 転送 | •••• |
| Email Posting Agent <administrator@w2k12ad.com><br/>2020/08/11 (火) 16:22</administrator@w2k12ad.com>    |            |                    | 開封済み | にする  |
| Toby Clarkは2020年8月11日 16:21:57のF1 Racing.pptxにアク<br>た。すべてのユーザのアクセスの詳細を表示するには、 <u>ここ</u><br><u>てください</u> | セスし<br>をクリ | まし<br>ックし          |      |      |
| Micro Focus® Filr                                                                                       |            |                    |      |      |

このレポートには、ファイルにアクセスしたユーザ、ファイルにアクセスしたマシンの IP アドレス、ファイルにアクセスした日付と時刻などの受信者のアクセス情報が含まれています。PDF バージョンのレポートをダウンロードするには、[[レポートのダウンロード]]をクリックします。

Figure 39 アクセスレポート

| F1 Racing.pptx | のアクセスレポート   |                  | ×          |
|----------------|-------------|------------------|------------|
| 受信者名 🔺         | IPアドレス 🗸    | 最初のアクセス時間 🗸      | グループ名 🗸    |
| Toby Clark     | 10.20.9.105 | 2020/08/11+16:21 |            |
|                |             |                  | ダウンロードレポート |

#### 共有リンクとは何ですか。

共有リンクは、ファイルを共有するためのリンクを生成するために使用されます。共有リンクを持 つユーザは、認証なしでファイルにアクセスできます。ユーザはファイルを表示またはダウンロー ドできますが、ファイルを移動したり編集したりすることはできません。リンクを生成して次のこ とができます。

- ファイルの表示 ファイルが HTML ビューに変換され、ブラウザにレンダリングされます。
- ファイルのダウンロード ファイルがダウンロードされます。

リンクを生成するには、ファイルを右クリックして[[共有リンク]]を選択するか、ファイルの[[他のアクション]]メニューからオプションを選択します。

Figure 40 共有リンク

| <b>↓ リンクを共有</b> >                                            | × |
|--------------------------------------------------------------|---|
| F1 Racing.pptx                                               |   |
| このリンクを持つすべてのユーザーは次のことができます。                                  |   |
| <ul><li>● ファイルを表示</li><li>● ファイルをダウンロード</li></ul>            |   |
| リンクへのアクセス有効期限:                                               |   |
| <ul> <li>○ 無期限</li> <li>○ 日付:</li> <li>③ 期間: 30 日</li> </ul> |   |
| キャンセル 生成                                                     |   |

生成するリンクの種類を選択し、リンクの有効期限を設定します。[[生成]]をクリックします。

リンクが生成され、自動的にクリップボードにコピーされます。電子メール、テキストメッセージ、 ソーシャルメディア、またはその他のコラボレーションフォーラムを使用して、すべてのユーザと 直接リンクを共有できるようになります。リンクをクリックしたユーザは、そのファイルに直接ア クセスできます。リンクの種類に応じて、ユーザはファイルを表示またはダウンロードできます。

| B | リンクの生成完了                                                                       |
|---|--------------------------------------------------------------------------------|
|   | ✓ リンクがコピーされ、共有できる状態になりました。<br>このリンクを持つすべてのユーザーがファイルを表示できます。<br>30日後に有効期限が切れます。 |
|   | ファイルリンク<br>https://tester1filr1.w2k12ad.com/filr/public-link/file-preview/     |
|   | 完了                                                                             |

## 共有ファイルの共有解除をする方法を教えてください。

ファイルの共有解除をするには、[[他のアクション]]メニューで[[共有の停止]]オプションを選択します。

ファイルが複数のユーザと共有されている場合に、特定のユーザに対してファイルの共有解除をするには、ファイルの[[他のアクション]]メニューで[[共有を管理]]オプションを使用します。[

[共有を管理]] タブの [[共有を管理]] ダイアログボックスで、ユーザ名を選択して <sup>©</sup> をクリッ クします。

[[自分が共有者]] エリアに移動して複数のファイルを選択し、ページの右上隅にある [[他のアク ション]] メニューから [[共有の停止]] オプションを選択します。

## 共有許可を編集するには、どうすればよいですか。

複数のファイルまたはフォルダを共有している場合、1つのファイルに表示権があり、1つのフォル ダに寄稿者の権限がある時は、表示権が考慮されます。共有の許可を編集するには、ファイルの[ [他のアクション]]メニューの[[共有を管理]]オプションを使用します。[[共有を管理]]タブの

[共有を管理]ダイアログボックスで、ユーザ / グループ名を選択して\_\_\_\_をクリックします。

Figure 42 共有を編集

| <b>editor</b> |                                                                       | ×             |
|---------------|-----------------------------------------------------------------------|---------------|
| メンバーを招待       | 共有を管理                                                                 |               |
|               | ⑥ 表示可能 ✔                                                              | 有効期限期間: 30日 🗸 |
| ユーザまたはク       | パーミッション                                                               |               |
| ○- パブリック      | <ul> <li>O 編集者</li> <li>共有ファイルと共有フォルダの表示および変更</li> <li>が可能</li> </ul> |               |
| 自分のメッセー       | ● ビューア<br>共有ファイルおよびフォルダを表示可能                                          |               |
|               | <ul> <li></li></ul>                                                   | 1             |
| 通知 新規に追加      | 再共有を許可する相手                                                            | キャンセル 保存      |
|               | <ul> <li>□ 内部ユーザ</li> <li>□ 外部ユーザ</li> </ul>                          | 4時間前          |
|               | <ul><li>□ パブリック</li><li>□ ファイルリンク</li></ul>                           | 4時間前          |

ここでは、共有の許可および共有の有効期限を変更できます。[[リセット]]オプションをクリックすると、以前の許可設定に加えられた変更がリセットされます。

## カスタムテンプレートを使用したり、新しいファイルを 作成するにはどうすればいいですか。

カスタムテンプレートの編集や Filr 内で新しいファイルを作成できるようになりました。[[新しい ファイルの作成]] オプションは、Advanced Filr Edition でのみ使用可能で、コンテンツエディタを管 理者が有効にする必要があります。このオプションは、[[マイファイル]] および [[ネットフォル ダ]] エリアでは、ルートレベルおよびフォルダレベルであり、[[自分が共有相手]] エリアでは フォルダレベルのみにあります。新しいファイルを作成するには、次の手順を実行します。

1 Filr ワークエリアの角にある 十 をクリックします。

Filr に付属するデフォルトのファイルテンプレートおよび管理者によって追加されたテンプレートは、[ファイルテンプレート]リストに表示されます。[[新しい < ドキュメントタイプ > ド キュメントを作成する]]ウィンドウが表示されます。

Figure 43 新しいファイルの作成

| Q 🖉 Admin 🔺 🗸               |
|-----------------------------|
| 8項目 🕢 📩 🕂 💽                 |
| ★ 新規 Excelワークブック            |
| ₩ 新規 Wordドキュメント             |
| 🖬 新規 PowerPointプレゼンテーション    |
| 新規 LibreOfficeドキュメント        |
| ■ 新規 LibreOfficeスプレッドシート    |
| 岛 新規 LibreOfficeプレゼンテーション ▼ |
|                             |

2 リストからファイルテンプレートを選択できます。

Figure 44 新規ドキュメントの作成

| 作成 新規 Excelワークブック       |       |       |
|-------------------------|-------|-------|
| ファイル名<br>新規 Excelワークブック |       | .xlsx |
|                         | キャンセル | 作成    |

**3** ファイル名を入力して [[作成]] をクリックします。ファイルは Filr に保存され、必要に応じてファイルを編集することができます。

**注**: このオプションは、フォルダまたは Filr ワークエリアに対する寄稿者アクセス許可を持っている場合に表示されます。

#### 保証と著作権

Copyright © 2017 - 2020 Micro Focus or one of its affiliates.

Micro Focus、関連会社、およびライセンサ(「Micro Focus」)の製品およびサービスに対する保証は、当該製品 およびサービスに付属する保証書に明示的に規定されたものに限られます。本書のいかなる内容も、当該保証 に新たに保証を追加するものではありません。Micro Focus は、本書に技術的または編集上の誤りまたは不備 があっても責任を負わないものとします。本書の内容は、将来予告なしに変更されることがあります。